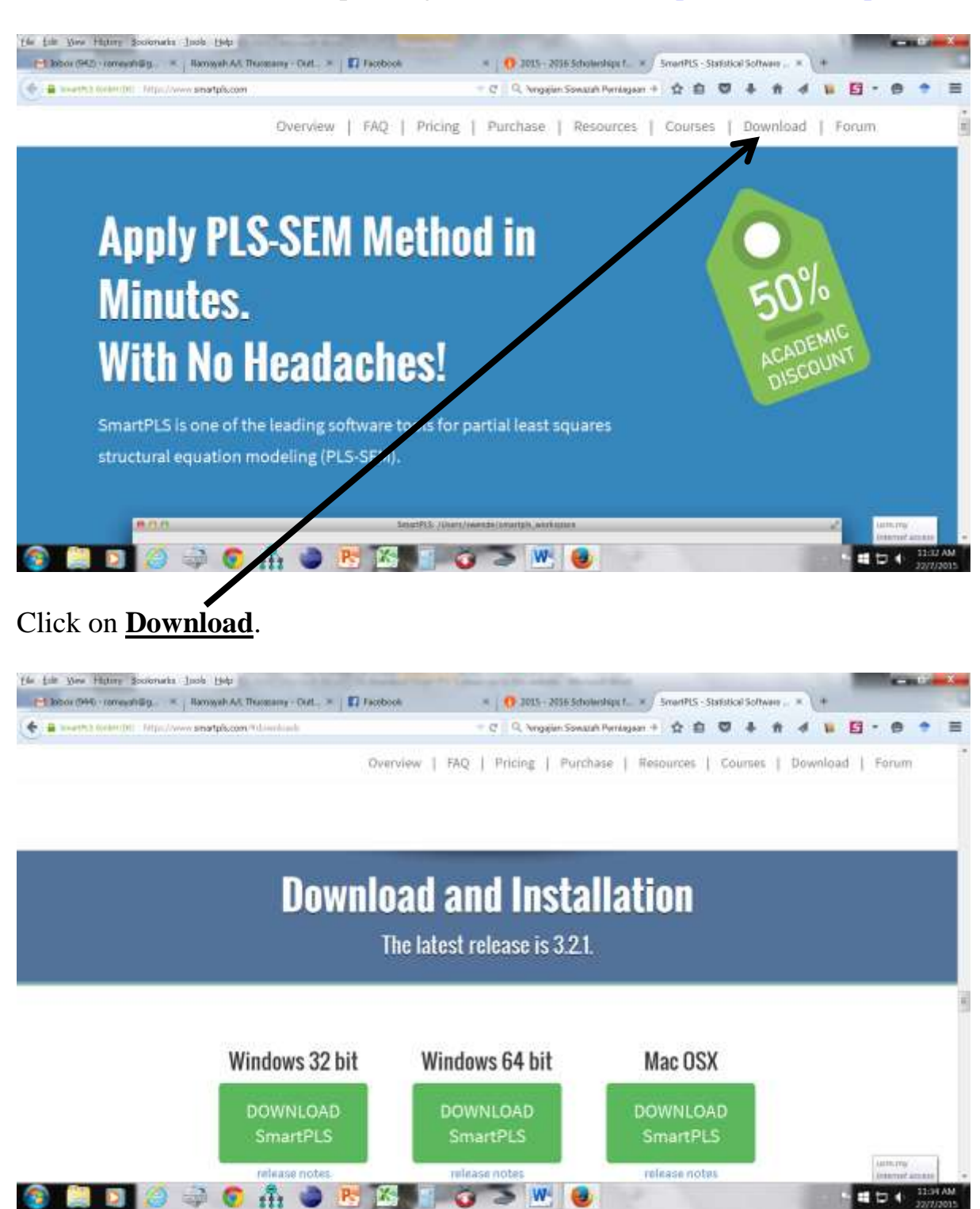

To download Smart PLS 3 please go to this website: https://www.smartpls.com

Pick either the 32 bit or 64 bit versions.

| weetta teamint - Mps/www.snatplacen/historiane | = C    Q, Yungajim Sov                                                                                                    | with Permission + 🛧 🏚 🐨 🗍 1     | * 4 . 5 . 8 *    |
|------------------------------------------------|----------------------------------------------------------------------------------------------------|---------------------------------|------------------|
|                                                | Overview   FAQ   Pricing   Pur                                                                                                    | chase   Resources   Courses     | Download   Forum |
| Dow                                            | minad and insta                                                                                                    | alletion                        |                  |
|                                                |                                                                                                    |                                 |                  |
|                                                | enartple 3.2.3 32bit and     which is: Weddows harafile: Peckage (134 MB)     form: https://www.snartple.com Roddl pos like to save this file?                                                                            | Careet                          |                  |
| Windows 32 b                                   | waartple 32.3 32bit and<br>which in: Wedows headler Peckage (234.40)<br>from: https://www.anartple.com<br>wood/ you like to save this the?<br>                                                                            | Correct Mac OSX                 |                  |
| Windows 32 b<br>DOWNLOAD<br>SmartPLS           | waariple-323 32bit.eed     which is: Wedoes: Installe: Peckage: (134 MB)     toon:: https://www.snartiple.com     word: posilike to save this file:         Save file         Save file         DownLOAD         SmartPLS | Mac OSX<br>DOWNLOAD<br>SmartPLS |                  |

## Save the file then install.

| 🔹 🛢 weeth3.00000001 . Migu/www.smatpliccom/?downlands | 🛨 🥂 🗍 🔍 Yangajún Sow                                                                                          | auf Persegnen + 🟠 🖨 🖉 🗍 👘   | 4 . 5                        | -   |
|-------------------------------------------------------|----------------------------------------------------------------------------------------------------|-----------------------------|------------------------------|-----|
| Oven                                                  | view   FAQ   Pricing   Pur                                                                                    | chase   Resources   Courses | Download   Forum             |     |
| D                                                     | Welcome to the Sm<br>Setup Wizard<br>The Setup Wizard of Logist Swatth S<br>Ock Third To cardine in "Card" by | artPLS 3                    |                              | 181 |
| Windows                                               | that Need a                                                                                                   | DSX                         |                              |     |
| DOWNLOAD<br>SmartPLS                                  | DOWNLOAD<br>SmartPLS                                                                                          | DOWNLOAD<br>SmartPLS        |                              |     |
| release notes                                         | rulnase notes                                                                                                 | release notas               | Anthurry<br>Internet actions | 1   |

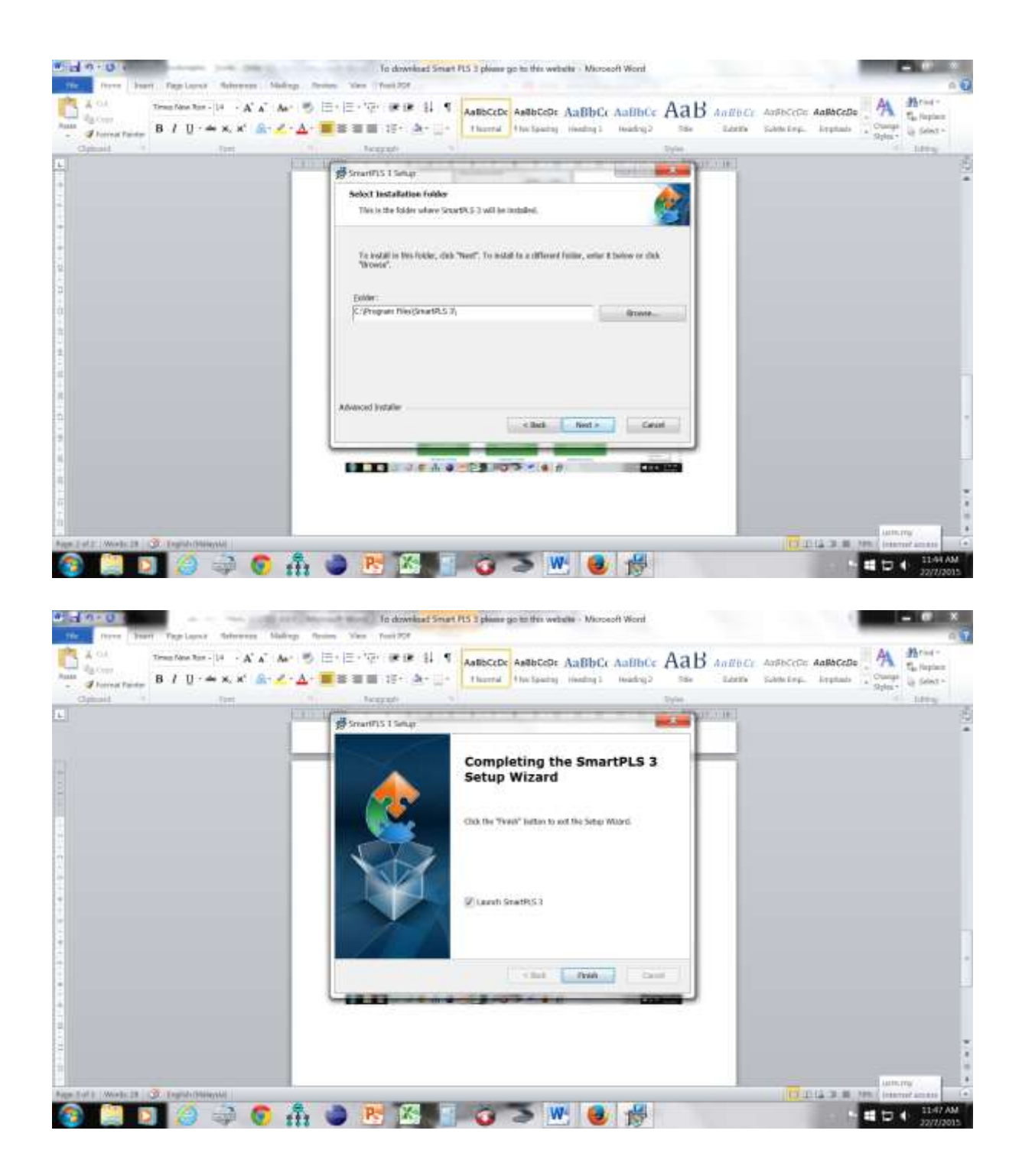

| Plantites Colors and an article of the Sist View Theorem Calculate Mr.                                                                                                    | Asses .                      |                              |
|----------------------------------------------------------------------------------------------------|------------------------------|------------------------------|
| she Topot New Path Model                                                                                                    |                              |                              |
| El Project Esplore<br>SE<br>PLS SEM BOOK - Ch.5-6 - Corpor<br>Marchine                                                                                                    | 40<br>In Reputation Estanded |                              |
| * Indication * Zakulation familie<br>Indication Mean                                                                                                    | XXX<br>Maning Win Man        |                              |
| A      A     A  A     A     A |                              | Anth. rny /<br>Johnnut Annah |

This is the starting page and it's a student version which has limited capabilities.

| SmartPLS CMAinsta                     | Desirionarturis wor                     | dapace                                    |              | In distribut long All Labors price for actually, Marcold Marc |                               |
|---------------------------------------|-----------------------------------------|-------------------------------------------|--------------|---------------------------------------------------------------|-------------------------------|
| He Est Veu There                      | e Calodate Info                         | 10                                        |              |                                                               |                               |
| ch Cl<br>How Project 1                | And And And And And And And And And And | donat<br>witch Cicense<br>Dwck for Update |              |                                                               |                               |
| III Project Explorer                  |                                         |                                           | 40           |                                                               |                               |
| C BC<br>C PLS SEM BOOK -<br>P Archine | Ch.3-6 - Corporate                      | (Reputation Ent                           | enclosef     |                                                               |                               |
| indication - Calcula<br>Indication    | tere famility<br>Mean ( )               | Mining Min                                | X X X<br>Nat |                                                               |                               |
|                                       |                                         |                                           |              |                                                               | Antinerray<br>Deserved annual |
| (2)                                   | 1 🔅 :                                   | a 📀                                       | 4. 0         | 1 1 1 1 1 1 1 1 1 1 1 1 1 1 1 1 1 1 1                         |                               |

Click About

| SmartRLS C/Unestablishimantph_workspace                                 | . Is described larger NL 1 games p. to NL reside. No                                                                                                    |                                                                      |
|-------------------------------------------------------------------------|----------------------------------------------------------------------------------------------------|----------------------------------------------------------------------|
| ch C A                                                                  |                                                                                                    |                                                                      |
| Troject Explore U                                                       | About SmartPLS (v. 3.2.1)<br>Smarth S ore of the leading software tools for<br>partial least squares structural equation<br>methods (97 - 556). The antiburshead has before<br>Decensor: SmartPLS (Student). License express neares<br>Prov. Res 122)<br>25474 Service and If perfections<br>Distributed Tools and Interfection<br>Distributed Tools and Interfection<br>Distributed |                                                                      |
| - Indicator Calculation Insults X X X<br>Indicator Mean Missing Min Max | Wetsmercham Semi Landton Cone                                                                                                    |                                                                      |
| (2) (2) (2) (2) (2) (2) (2) (2) (2) (2)                                 | ) 📧 🔀 🛯 🥥 🌫 唑 🥥 🛞                                                                                                    | Latti, rry /<br>Internat Amerika<br>Martin da Alata AM<br>22/27/2015 |

One day before the workshop you can click Info, then Switch License

| Tame Project                                                                                      |                                                  |                                                                                                    |  |
|---------------------------------------------------------------------------------------------------|--------------------------------------------------|----------------------------------------------------------------------------------------------------|--|
| Noject Esplorer 40<br>1980 - 1955 SBM BOOK - Ch.S6 - Corporate Reputation Extended<br>IPA Archive | MI<br>Missing License<br>Onarse your komsing mud | ke                                                                                                    |  |
|                                                                                                   | P                                                | * Use SmartPLS Student (free)<br>Request a 30-day trial (free)<br>Enter a licence key                                                                                             |  |
| ndunter ( daubeter finalty XXX                                                                    | Your less nuttine<br>sension is 1.7.0_67         | Connect to a floating license server<br>Please ask your tool administrator for the IP<br>address and port of a floating Scenae server within<br>your local network.<br>IP Balance |  |
|                                                                                                   |                                                  | Setur Prog Server Ext                                                                                                    |  |

Click the Button "Request a 30-day trial (free)"

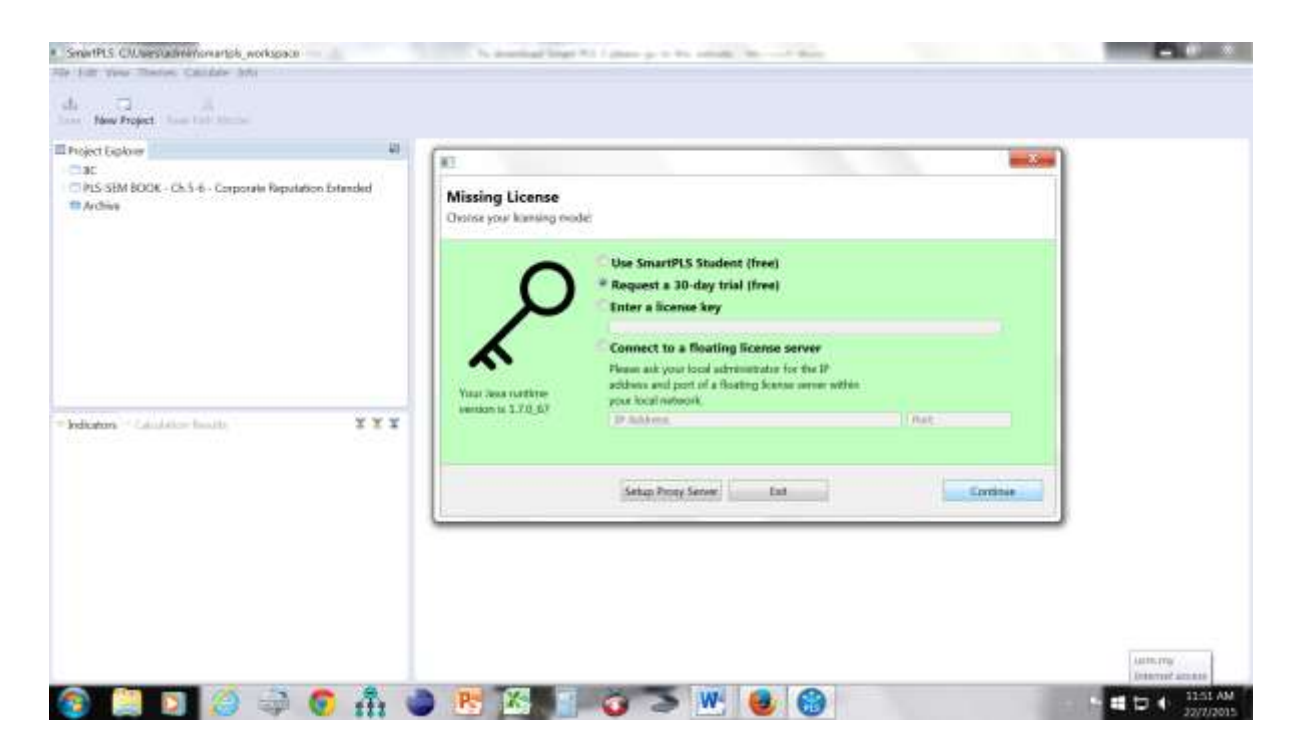

## Click Continue Button

| Nject Explorer 40                                                        |                                                                                                    |
|--------------------------------------------------------------------------|----------------------------------------------------------------------------------------------------|
| C BC<br>PLS SEM BOOK - Ch.5-6 - Corporate Reputation Estanded<br>Mrchine | Missing License<br>Chose your kenning model                                                                                                    |
| Indiantes - Canadatan Indiantes - X X X                                  | Request your free 30-days trial<br>Phase and/ your percentional information and you will be able to by SmartPLS<br>Professional in a two socceds.<br>Error Indidenses *<br>Company<br>First Note:<br>Company<br>First Note:<br>Company<br>First Note:<br>Company<br>First Note:<br>Company<br>First Note:<br>Company<br>First Note:<br>Company<br>First Note: |
|                                                                          | Setup Provy Server Est Back Common                                                                                                    |

Enter your details as requested:

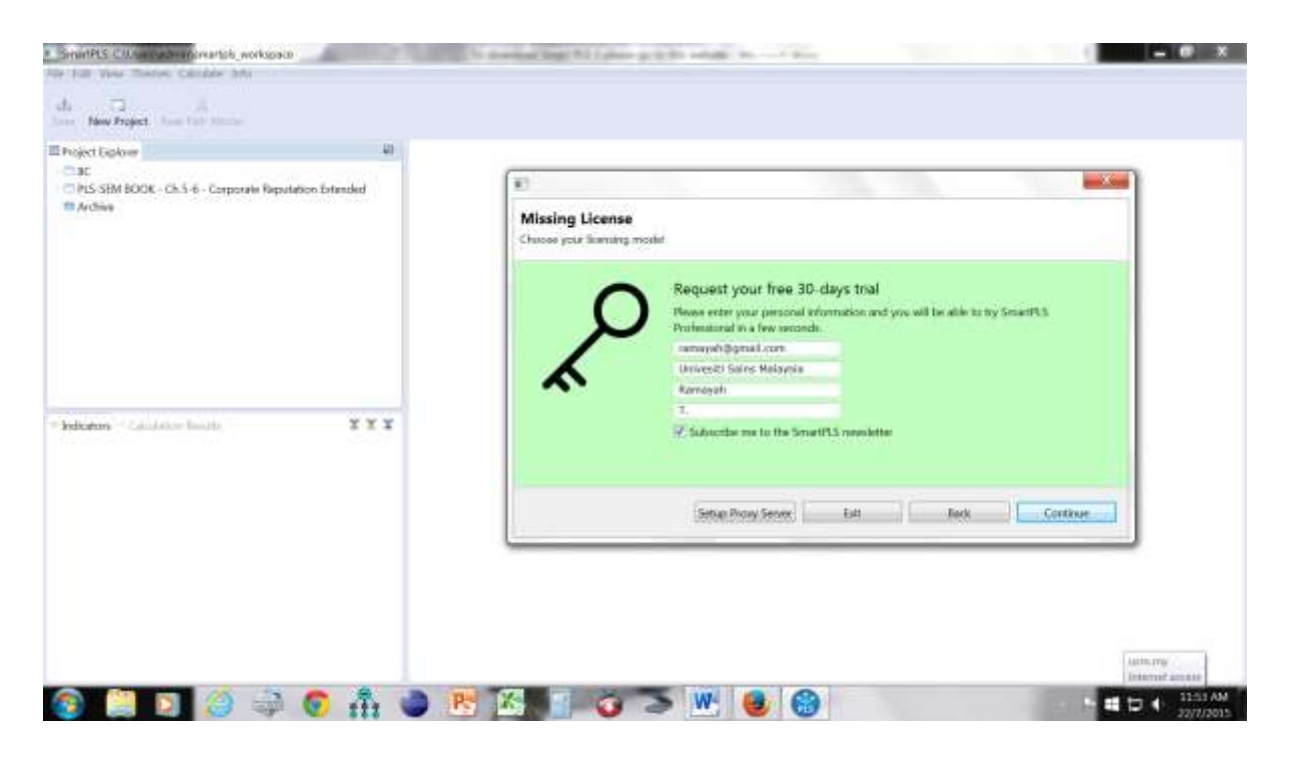

## Then click Continue

Then check again in the info, you will get the licensing details.